| (1) [Imatinib] | _Stop.csv」をそのまま開くと |
|----------------|--------------------|
|                | 欠損データ有り            |

|    | •         | -         | 0   | -   | \       |              |              | 0     |          |          |       |
|----|-----------|-----------|-----|-----|---------|--------------|--------------|-------|----------|----------|-------|
|    | A         | В         | C   | D   | E \     |              |              | G     | н        | 1        | J     |
| 1  | PatientNo | Exclusion | Age | Sex | Stop400 | <b>B</b> W60 | $\mathbf{i}$ | Age50 | GPT30    | WBC45000 | Plt40 |
| 2  | 1         | 0         | 42  | Μ   | 1       | 1            | 1            | 0     | 0        | 0        | 1     |
| 3  | 2         | 0         | 45  | М   | 0       |              | 0            | 0     | 0        | 0        | 0     |
| 4  | 3         | 0         | 19  | F   | 1       |              | 0            | 0     | 0        | 1        | 1     |
| 5  | 4         | 1         | 53  | М   | 1       |              | 1            | 1     | 1        | 0        | 0     |
| 6  | 5         | 0         | 60  | F   | 0       | -            |              | 1     | <b>X</b> | 0        | 0     |
| 7  | 6         | 0         | 29  | Μ   | 0       |              | 0            | 0     | 0        | 1        | 1     |
| 8  | 7         | 0         | 74  | М   | 1       |              | 0            | 1     | 0        | 0        | 1     |
| 9  | 8         | 0         | 48  | М   | 0       |              |              | 0     |          | 0        |       |
| 10 | 9         | 1         | 47  | М   | 0       |              | 0            | 0     | 0        | 1        | 0     |
| 11 | 10        | 0         | 75  | М   | 1       |              |              | 1     | 0        | 1        | 0     |
| 12 | 11        | 0         | 65  | М   | 1       |              |              | 1     | 0        | 0        | 1     |
| 13 | 12        | 0         | 43  | М   | 0       |              | 1            | 0     | 0        | 1        | 0     |
| 14 | 13        | 1         | 31  | М   | 0       |              | 1            | 0     | 1        | 1        | 1     |
| 15 | 14        | 0         | 64  | М   | 1       |              |              | 1     |          | 1        | 1     |
| 16 | 15        | 1         | 52  | м   | 1       |              | ٥            | 1     | 0        | 1        | 1     |

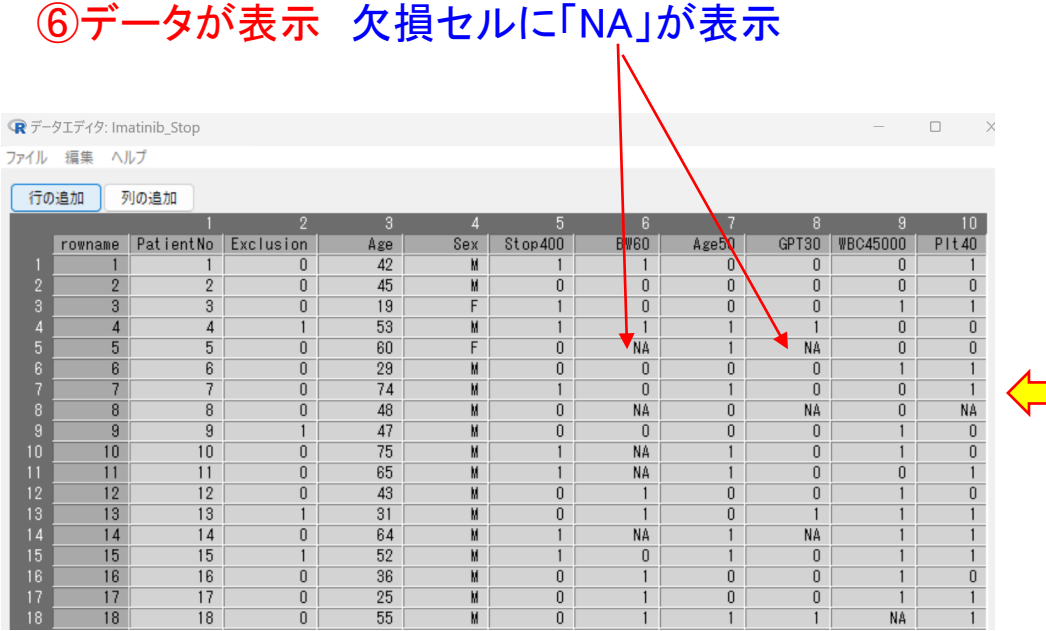

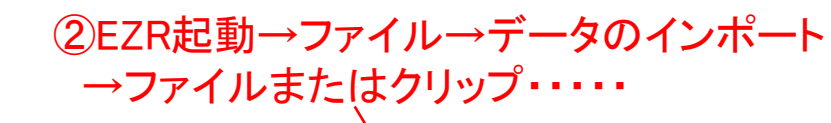

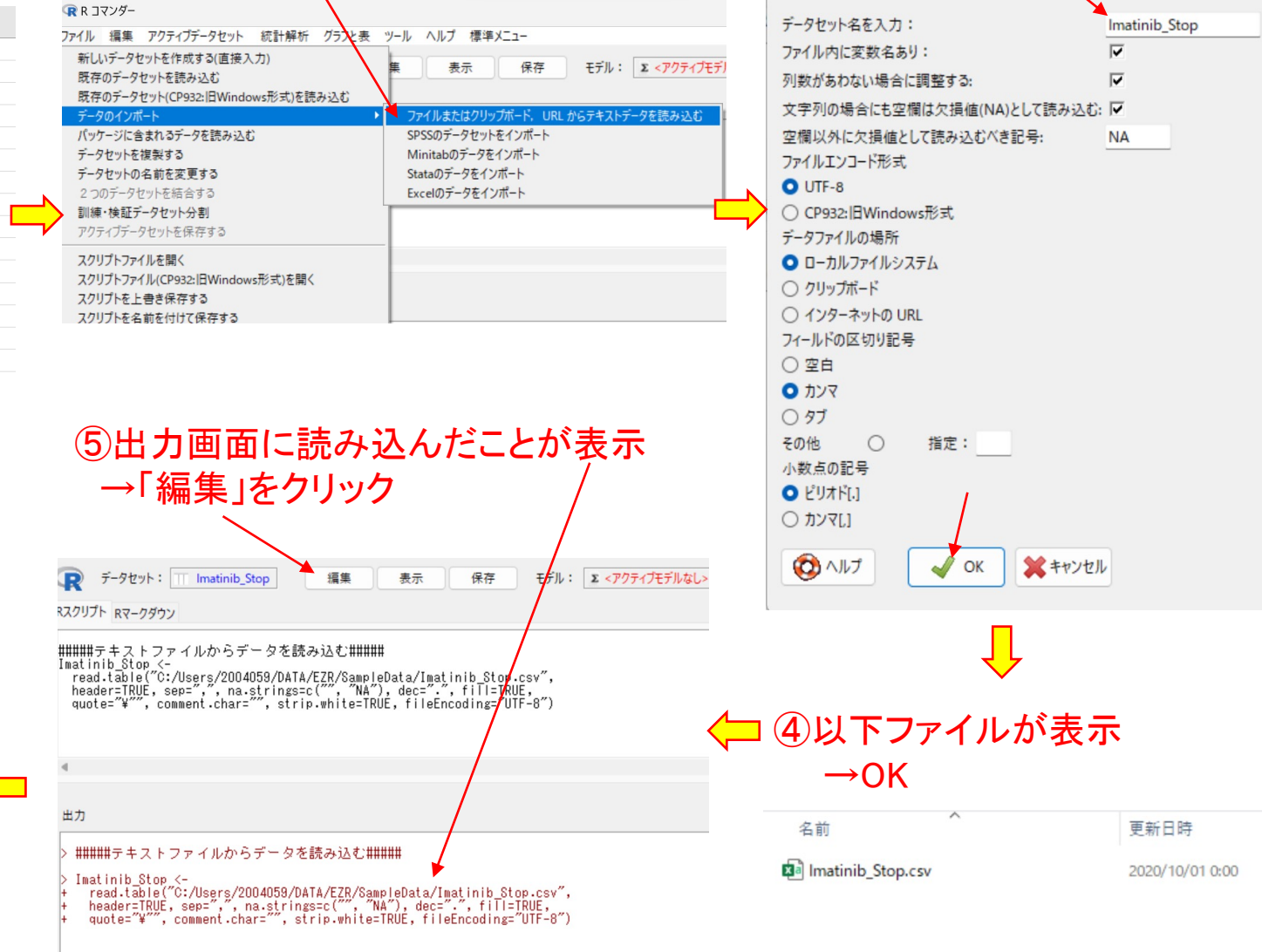

③ファイル名入力→OK

、
アイルまたはクリップボード、URL からテキストデータを読み込む

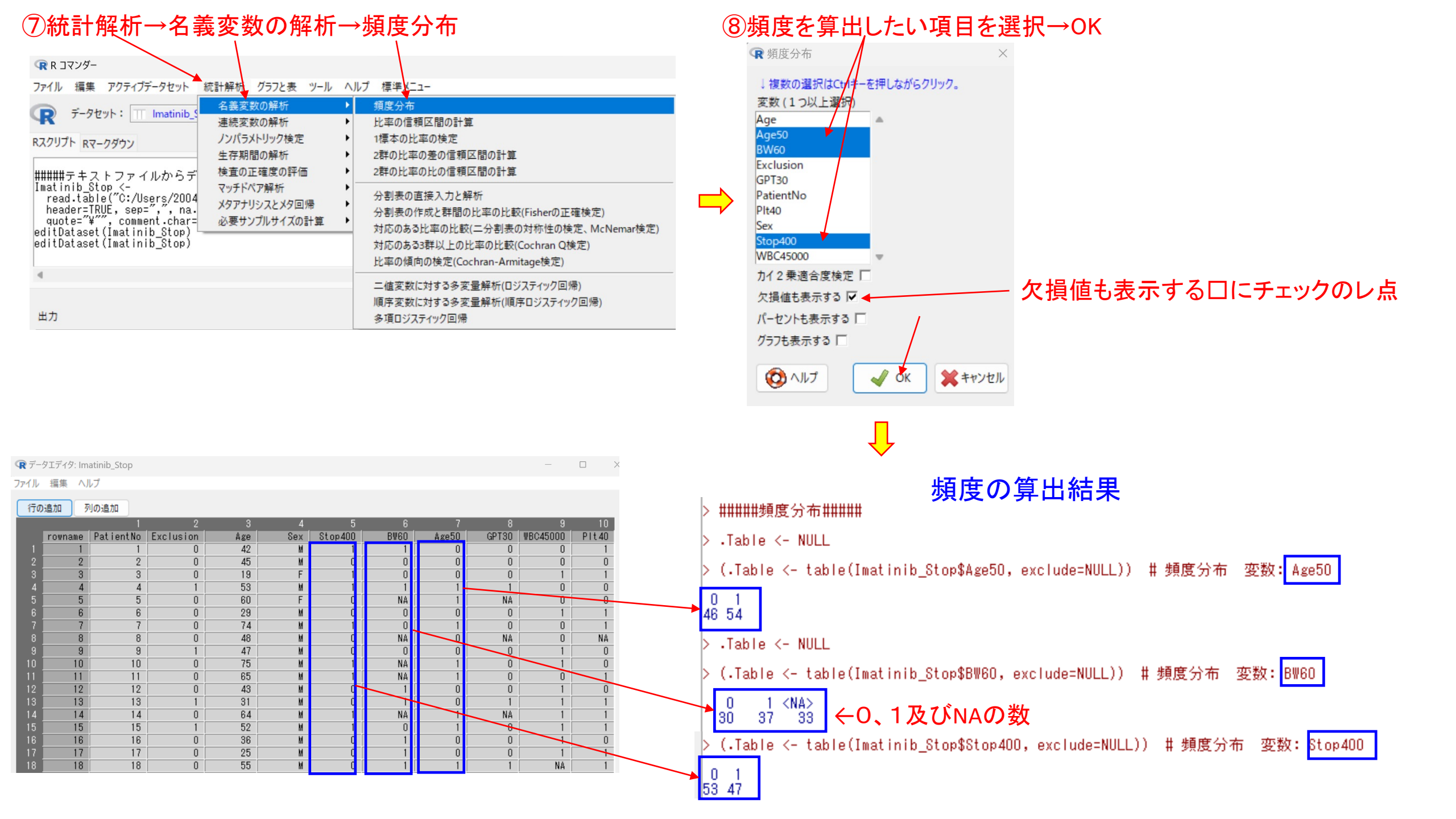

## ⑨統計解析→名義変数の解析→比率の信頼区間の計算

▷ (.Table <- table(Imatinib Stop\$Stop400, exclude=NULL)) # 頻度分布 変数: Stop400 ファイル 編集 アクティブデータセット 統計解析 グラフと表 ツール ヘルプ 標準メニュー 0 1 53 47 O: イマチニブ<sub>投与</sub> 名義変数の解析 頻度分布 データセット: T Imatinib 連続変数の解析 比率の信頼区間の計算 1:イマチニブ投与中止 ノンパラメトリック検定 1標本の比率の検定 Ŗ 比率の信頼区間の計算 Rスクリプト Rマークダウン 生存期間の解析 2群の比率の差の信頼区間の計算 euicbacasec(imacinib\_ocop) editDataset(Imatinib\_Stop) 検査の正確度の評価 2群の比率の比の信頼区間の計算 総サンプル数 100 ####比率の信頼区間の計算##### ####頻度分布##### マッチドペア解析 Table <- NULL 分割表の直接入力と解析 (.Table <- table(Imatinib\_S メタアナリシスとメタ回帰 イベント数 47 prop.conf (47, 100, 95) 分割表の作成と群間の比率の比較(Fisherの正確検定) Table <- NULL 必要サンプルサイズの計算 (.Table <- table(Imatinib S 信頼区間 対応のある比率の比較(二分割表の対称性の検定、McNemar検定) 95 95% 信頼区間 .Table <- NULL : 0.369 - 0.572 対応のある3群以上の比率の比較(Cochran Q検定) (.Table <- table(Imatinib Stop\$Stop400, exclude=NULL 比率の傾向の検定(Cochran-Armitage検定) 💥 キャンセル OK 二値変数に対する多変量解析(ロジスティック回帰) 順序変数に対する多変量解析(順序ロジスティック回帰) 出力 多項ロジスティック回帰 ⑩統計解析→名義変数の解析 2値変数の比率検定 0.369 0.47 0.572 →1標本の比率の検定 p値 1標本の比率の検定 比率の信頼区間 二値変数(1つ選択) (res <- bir/om.test(.Table[2], .Table[1]+ .Table[2], p=0.5, alternative="two.sided", conf.level=0.95))</p> Age Age50 BW60 Exact binomial test Exclusion GPT30 data: .Table[2] and .Table[1] + .Table[2] PatientNo number of successes = 47, number of trials = 100, p-value = 0.6173 alternative hypothesis: true probability of success is not equal to 0.5 Plt40 Sex 95 percent confidence interval: Stop400 0.3694052 0.5724185 WBC45000 sample estimates: カイ2乗検定の連続性補正 □ 力イ2乗検定 probability of success O Yes ✓ 正確検定 0.47 O No 対立仮説 cat(gettextRcmdr("Proportion"),"", signif(res\$estimate, digits=3),",", gettextRcmdr("95% CI"),"", signif(res\$conf.int[1], digits=3),"-", signif(res\$conf.int[2], digits=3), ", sep="") 両側検定 〇 母比率p≠p0. ○母比率p<p0</p> 片側検定 ○ 母比率p>p0 比率 0.47, 95%信頼区間 0.369-0.572 帰無仮説: p=p0: p0 = 0.5 🚤 cat(gettextRcmdr( "Single-Sample Proportion Test"), "", gettextRcmdr( "p.value"), " = ", signif(res\$p.value, digits=3), " (, sep="") 信頼水準: 0.95 1標本の比率の検定(母不良率の検定)P値 = 0.617-↓ 一部のサンプルだけを解析対象にする場合の条件式。例: age>50 & Sex==0 や age<50 | Sex==1</p> <全ての有効なケース> 帰無仮説:0.5に等しい に対して p値0.6173なので有意差があるとは言えない 0か1のどちらかなので、0.5を代入 ていへ 🔘 🥎 リセット OK 💥 キャンセル 🥟 適用